#### **Lexus Personalized Settings**

Your vehicle includes a variety of electronic features that can be programmed to your preferences. The programming of these features is performed once at no charge by your Lexus Dealer provided you obtain the service at the 6-month/5,000-mile scheduled maintenance service.

It is also possible to customize certain vehicle features yourself using the vehicle's display screen.

# SERVICE

BY LEXUS

## **2019** ES 350

Vehicle must be in "**On**" mode to program personalized settings.

Please refer to the 2019 ES 350 Quick Guide or Navigation Owner's Manual for more information on Remote Touch operations.

#### Vehicles with Navigation System:

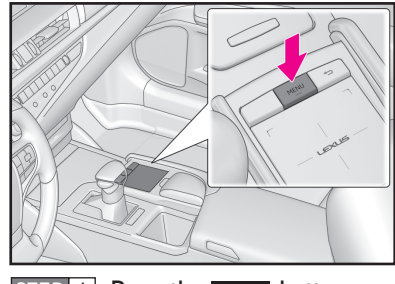

STEP 1 Press the MENU button.

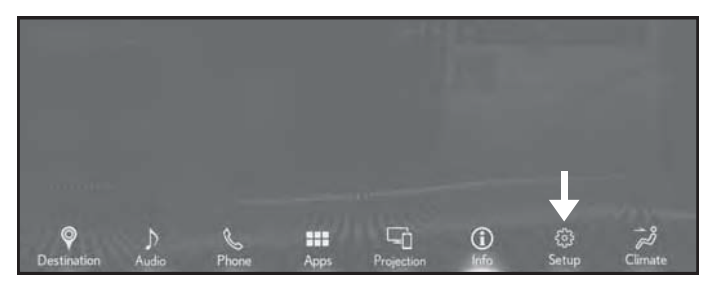

STEP 2 Highlight "Setup" with the touchpad. Press down to select.

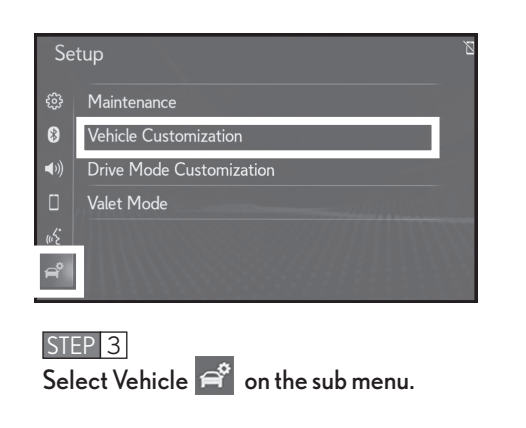

STEP 4 Scroll to "Vehicle Customization" and press touchpad to select. Then select desired categories for customization.

### Vehicles with Display Audio System:

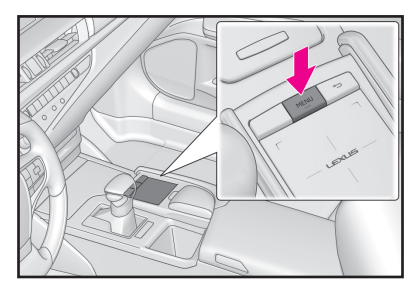

STEP 1 Press the MENU button.

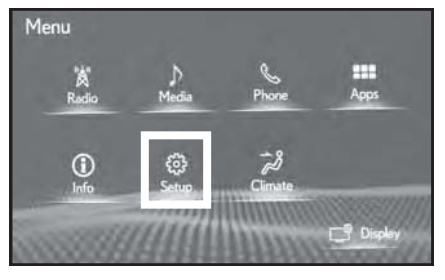

STEP 2 Highlight "Setup" with the touchpad. Press down to select.

| ŵ           | Vehicle Customization |  |
|-------------|-----------------------|--|
| 0           | Valet Mode            |  |
| <b>∢</b> 0) | Dealer Info           |  |
| ۵           |                       |  |
| uSE .       |                       |  |

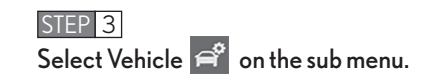

#### STEP 4

Scroll to "Vehicle Customization" and press touchpad to select. Then select desired categories for customization.

|                                                                                                    | Settings that can be cus    | tomized by: |
|----------------------------------------------------------------------------------------------------|-----------------------------|-------------|
| Door Lock Settings                                                                                                    | Using the Display<br>Screen | Dealer      |
| <ul> <li>Automatic Door Lock         The automatic door locks can be programmed as follows:         The doors automatically lock when the vehicle speed is 12 mph or higher = By Speed         The doors automatically lock when the vehicle is taken out of Park and shifted into another range (Default) = By Shift from P         The doors will not automatically lock = Off     </li> </ul>                                                                                                    | Vehicle Customization       |             |
| <ul> <li>Automatic Door Unlock         The automatic door locks can be programmed as follows:         The doors automatically unlock when the vehicle is shifted into Park (Default) =</li></ul>                                                                                                    | Vehicle Customization       |             |
| <ul> <li><b>3. Remote 2-Press Unlock</b></li> <li>When using the electronic key to unlock the doors:         <ul> <li>Pressing the unlock button one time unlocks the driver's door and two times unlocks all doors (Default) = On</li> <li>Pressing the unlock button one time unlocks all doors = Off</li> </ul> </li> </ul>                                                                                                    | Vehicle Customization       |             |
| <ul> <li>4. Wireless Lock When Door Opened</li> <li>Pressing lock button on electronic key will lock doors when they are open:</li> <li>On (Default)</li> <li>Off</li> </ul>                                                                                                    | Vehicle Customization       |             |
| <ul> <li>5. Select Doors to Unlock</li> <li>When using Smart Access to unlock the doors: <ul> <li>Gripping the driver door handle will unlock all doors = All Doors</li> <li>Gripping the driver door handle will unlock the driver's door (Default) = Driver's Door</li> </ul> </li> </ul>                                                                                                    | Vehicle Customization       |             |
| <ul> <li>6. Auto Re-lock Timer</li> <li>When the doors are unlocked and not opened: <ul> <li>They will automatically re-lock in 120 seconds</li> <li>They will automatically re-lock in 60 seconds (Default)</li> <li>They will automatically re-lock in 30 seconds</li> <li>They will not re-lock = Off</li> </ul> </li> </ul>                                                                                                    | Vehicle Customization       |             |
| <ul> <li><b>7. Lock/Unlock Feedback - Lights</b></li> <li>When the lock or unlock button on the electronic key is pressed:         <ul> <li>Lock button makes lights flash once/Unlock button makes lights flash twice (Default) = On</li> <li>Lights will not flash = Off</li> </ul> </li> </ul>                                                                                                    | Vehicle Customization       |             |
| 8. Lock/Unlock Feedback - Tone<br>When the lock button is pressed on the electronic key, the system volume can be<br>programmed as follows:          0       0       0       0       0       0       0       0       0       0       0       0       0       0       0       0       0       0       0       0       0       0       0       0       0       0       0       0       0       0       0       0       0       0       0       0       0       0       0       0       0       0       0       0       0       0       0       0       0       0       0       0       0       0       0       0       0       0       0       0       0       0       0       0       0       0       0       0       0       0       0       0       0       0       0       0       0       0       0       0       0       0       0       0       0       0       0       0       0       0       0       0       0       0       0       0       0       0       0       0       0       0       0       0       0       0       0       0       0       0       0 <td>Vehicle Customization</td> <td></td> | Vehicle Customization       |             |

|                                                                                                    | Settings that can be cust                                                                                                    | tomized by: |
|----------------------------------------------------------------------------------------------------|----------------------------------------------------------------------------------------------------|-------------|
| Climate Settings                                                                                                    | Using the Display<br>Screen                                                                                                    | Dealer      |
| 9. Auto Seat Temperature FR L (Front Left)*<br>Sensitivity level for climate controlled (A/C, heater) driver seat:                                                                                                    | Vehicle Customization                                                                                                    |             |
| <b>10. Auto Seat Temperature FR R (Front Right)*</b> Sensitivity level for climate controlled (A/C, heater) front passenger seat:         Image: Control provide the second second sec | Vehicle Customization                                                                                                    |             |
| <b>11.</b> Auto Heated Steering Wheel Time*         Adjust the time when the heated steering wheel automatically turns off:         Image: Construction of the time when the heated steering wheel automatically turns off:         Image: Construction of the time when the heated steering wheel automatically turns off:         Image: Construction of the time when the heated steering wheel automatically turns off:         Image: Construction of the time when the heated steering wheel automatically turns off:         Image: Construction of the time when the heated steering wheel automatically turns of the time when the heated steering wheel automatically turns of the time when the time when the time when the time wheel automatically turns of time wheel automatically turns of time wheel automatically turns of time wheel automatically turns of time wheel automatically turns of time wheel automatically turns of time                                                                                                 | Vehicle Customization                                                                                                    |             |
| 12. Smog Sensor Sensitivity<br>When in Auto recirculation mode, the sensor will determine when to switch from outside<br>air to recirculated air based on outside air quality:                                                                                                    | Vehicle Customization                                                                                                    |             |
| <ul> <li>13. Auto A/C Mode</li> <li>When Auto A/C is selected: <ul> <li>It will automatically engage the air conditioner compressor to reach the set temperature (Default) = On</li> <li>It will automatically achieve a set temperature, warm or cool, without engaging the air conditioner compressor* = Off</li> <li>*The A/C compressor will be engaged when the Auto A/C button is pressed a second time</li> </ul> </li> </ul>                                                                                                    | Vehicle Customization<br>Door Lock Settings<br>Climate Settings<br>Lights Settings<br>Convenience Settings<br>Other Vehicle Settings |             |
| Lights Settings         14. Headlamps Auto-On Sensitivity         The front headlights can be programmed to turn On under varying degrees of ambient light conditions (headlight switch must be in Auto mode):                                                                                                    | Vehicle Customization                                                                                                    |             |
| 15. Headlights Auto-Off Timer         When the ignition is turned off and all the doors are closed (headlight switch must be in On or Auto mode): <ul> <li>The headlights will turn off in 90 seconds</li> <li>The headlights will turn off in 60 seconds</li> <li>The headlights will turn off in 30 seconds (Default)</li> <li>The headlights will turn off immediately when the vehicle is turned off and the driver door is opened = Off</li> </ul>                                                                                                    | Vehicle Customization                                                                                                    |             |

|                                                                                                    | Settings that can be cust      | omized by: |
|----------------------------------------------------------------------------------------------------|--------------------------------|------------|
| Lights settings (cont'd)                                                                                                    | Using the<br>Navigation System | Dealer     |
| <b>16. Daytime Running Lights</b><br>Illumination of daytime running lights:<br>On (Default)<br>Off                                                                                                    | Vehicle Customization          |            |
| <ul> <li>17. Interior Lights Auto-Off Timer</li> <li>The interior lights can be adjusted to stay on after closing the door as follows: <ul> <li>30 seconds</li> <li>15 seconds (Default)</li> <li>7.5 seconds</li> <li>Off</li> </ul> </li> </ul>                                                                                                    | Vehicle Customization          |            |
| <ul> <li>18. Exterior Lights Auto-Off Timer</li> <li>The exterior lights can be adjusted to stay on after closing the door as follows: <ul> <li>30 seconds</li> <li>15 seconds (Default)</li> <li>7.5 seconds</li> <li>Off</li> </ul> </li> </ul>                                                                                                    | Vehicle Customization          |            |
| Convenience Services                                                                                                    |                                |            |
| <ul> <li>19. Convenience Services (Suggestion Function)</li> <li>Suggestion messages for headlight operation and power window lock displayed on the<br/>Multi-Information Display:         <ul> <li>On (Default)</li> <li>On While Stopped</li> <li>Off</li> </ul> </li> </ul>                                                                                                    | Vehicle Customization          |            |
| Other Vehicle Settings                                                                                                    |                                |            |
| <ul> <li>20. Driver's Seat Easy-Exit Slide*</li> <li>When the vehicle is placed in Park and the ignition turned Off, the driver seat will:         <ul> <li>Automatically move fully away from the steering wheel (Default) = Full</li> <li>Automatically move partially away from the steering wheel = Partial</li> <li>Remain in the current position, as set by the driver = Off</li> </ul> </li> </ul>                               | Venicie Customization          |            |
| <ul> <li>21. Steering Column Easy-Exit*</li> <li>When vehicle is shifted into Park and ignition turned off, steering wheel will:         <ul> <li>Automatically tilt up from the driver (Default) = Tilt Only</li> <li>Automatically move away from the driver = Telescopic Only</li> <li>Automatically tilt up and move away from the driver = Tilt and Telescopic</li> <li>Remain in the current position = Off</li> </ul> </li> </ul> | Vehicle Customization          |            |

|                                                                                                    | Settings that can be cust      | tomized by:    |
|----------------------------------------------------------------------------------------------------|--------------------------------|----------------|
| Programmable by Dealer Only                                                                                                    | Using the<br>Navigation System | Dealer         |
| <ul> <li>22. Unlock on Second Key Turn</li> <li>When using the mechanical key to unlock the doors: <ul> <li>Turning the key one time will unlock all doors = Off</li> <li>Turning the key one time unlocks the driver door, and two times unlocks all doors (Default) = On</li> </ul> </li> </ul>                                                                                                    |                                | Dealer<br>only |
| 23. Access System with Electronic Key<br>Unlock the doors with:<br>Electronic key unlock button (deactivates Smart Access) = Off<br>Smart Access (touch door handle) or electronic key (Default) = On                                                                                                    |                                | Dealer<br>only |
| <ul> <li>24. Door Lock Buzzer</li> <li>When the lock button on the electronic key is pressed and a door is not fully closed: <ul> <li>The buzzer will not sound = Off</li> <li>The buzzer will sound (Default) = On</li> </ul> </li> </ul>                                                                                                    |                                | Dealer<br>only |
| <ul> <li>25. Panic Mode</li> <li>When pressing the panic button on the electronic key: <ul> <li>The alarm will not sound and the vehicle lights will not flash = Off</li> <li>The alarm will sound intermittently and the vehicle lights will flash (Default) = On</li> </ul> </li> </ul>                                                                                                    |                                | Dealer<br>only |
| <ul> <li>26. Opening the Trunk</li> <li>Pressing the trunk release button on the electronic key will open the trunk. The release button can be programmed as follows: <ul> <li>Press button one time to release the trunk (No delay)</li> <li>Press button two times to release the trunk</li> <li>Press and hold button for 0.8 seconds to release the trunk (Default)</li> <li>Press and hold button for 2 seconds to release the trunk</li> <li>The button can be turned off so the trunk cannot be opened using the electronic key</li> </ul> </li> </ul> |                                | Dealer<br>only |
| <ul> <li>27. Wireless Remote Window Operation Buzzer</li> <li>When option #31 is on, and the wireless remote is used to open windows: <ul> <li>The buzzer will not sound = Off</li> <li>The buzzer will sound (Default) = On</li> </ul> </li> </ul>                                                                                                    |                                | Dealer<br>only |
| 28. Open Moon Roof Buzzer*<br>When the lock button on the electronic key is pressed and the moon roof is not fully closed:<br>The buzzer will not sound = Off<br>The buzzer will sound (Default) = On                                                                                                    |                                | Dealer<br>only |
| <ul> <li>29. Close Windows and Moon Roof with Mechanical Key*</li> <li>When using the mechanical key to operate windows and moon roof: <ul> <li>Turning the key right and holding the position for 2 seconds will not close the windows and moon roof (Default) = Off</li> <li>Turning the key right and holding the position for 2 seconds will close the windows and moon roof = On</li> </ul> </li> </ul>                                                                                                    |                                | Dealer<br>only |
| <ul> <li>30. Open Windows and Moon Roof with Mechanical Key*</li> <li>When using the mechanical key to operate windows and moon roof: <ul> <li>Turning the key left and holding the position for 2 seconds will not open the windows and moon roof (Default) = Off</li> <li>Turning the key left and holding the position for 2 seconds will open the windows and moon roof = On</li> </ul></li></ul>                                                                                                    |                                | Dealer<br>only |

|                                                                                                    | Settings that can be cus       | tomized by:    |
|----------------------------------------------------------------------------------------------------|--------------------------------|----------------|
| Programmable by Dealer Only (cont'd)                                                                                                    | Using the<br>Navigation System | Dealer         |
| <ul> <li>31. Open Windows and Moon Roof with Electronic Key*</li> <li>When pressing the unlock button on the electronic key for 3 seconds:</li> <li> The windows and moon roof will not open (Default) = Off All the windows and moon roof will open = On</li></ul>                         |                                | Dealer<br>only |
| 32. Slide/Tilt Moon Roof with Mechanical Key*<br>When option #30 is on, the moon roof can be programmed to:<br>Slide (Default)<br>Tilt                                                                                                    |                                | Dealer<br>only |
| 33. Slide/Tilt Moon Roof with Electronic Key*<br>When option #31 is on, the moon roof can be programmed to:<br>Slide (Default)<br>Tilt                                                                                                    |                                | Dealer<br>only |
| <ul> <li>34. Moon Roof Switch - Auto Operation*</li> <li>Pressing the open/close switch will automatically open or close the moon roof in one motion:</li> <li>Off</li> <li>On (Default)</li> </ul>                                                                                         |                                | Dealer<br>only |
| <b>35. Interior Light</b> The interior light will illuminate when Power is switched to Off: Off Off On (Default)                                                                                                    |                                | Dealer<br>only |
| <ul> <li>36. Illumination of the Interior Cabin Light when Unlocking Door</li> <li>When using the electronic or mechanical key to unlock the door: <ul> <li>The cabin light will not illuminate = Off</li> <li>The cabin light will illuminate (Default) = On</li> </ul> </li> </ul>        |                                | Dealer<br>only |
| <ul> <li>37. Illumination of the Interior Cabin Light when Approaching the Vehicle</li> <li>When approaching the vehicle with the electronic key: <ul> <li>The cabin light will not illuminate = Off</li> <li>The cabin light will illuminate (Default) = On</li> </ul> </li> </ul>         |                                | Dealer<br>only |
| <ul> <li>38.Illumination of the Outer Foot Lights when Approaching the Vehicle</li> <li>When approaching the vehicle with the electronic key: <ul> <li>The outer foot lights will not illuminate = Off</li> <li>The outer foot lights will illuminate (Default) = On</li> </ul> </li> </ul> |                                | Dealer<br>only |
| <ul> <li>39. Illumination of the Outer Foot Lights when Unlocking Door</li> <li>When unlocking the vehicle with the electronic key: <ul> <li>The outer foot lights will not illuminate = Off</li> <li>The outer foot lights will illuminate (Default) = On</li> </ul> </li> </ul>           |                                | Dealer<br>only |
| 40. Lane Change Flasher Volume<br>The turn signal volume can be programmed:<br>Loud<br>Medium (Default)<br>Soft                                                                                                    |                                | Dealer<br>only |

|                                                                                                    | Settings that can be cust      | tomized by:    |
|----------------------------------------------------------------------------------------------------|--------------------------------|----------------|
| Programmable by Dealer Only (cont'd)<br>41. Lane Change Signal Flashes                                                                                                    | Using the<br>Navigation System | Dealer         |
| Push the turn signal lever partway to signal a lane change. It will flash:<br>Off<br>3 times (Default)<br>4 times<br>5 times<br>7 times                                                                                                    |                                | Dealer<br>only |
| 42. Instrument Dimming Sensitivity<br>Level of light at which the instrument panel lights will dim:                                                                                                    |                                | Dealer<br>only |
| 43. Instrument Restore Sensitivity<br>Level of light at which the instrument panel lights will brighten:                                                                                                    |                                | Dealer<br>only |
| <ul> <li>44. Efficient Ventilation Mode         When the front defogger is activated:         □ It will automatically engage the air conditioner compressor to blow air onto the windshield (Default) = On         □ It will automatically blow air onto the windshield without engaging the air conditioner compressor = Off     </li> </ul>                                                             |                                | Dealer<br>only |
| <ul> <li>45. Linking Seat Position Memory with Door Unlock*<br/>When using Smart Access to unlock the doors, seat position memory recall can be programmed as follows: <ul> <li>The driver seat will move to memory position when the driver door is unlocked (Default) = Driver's Door</li> <li>The driver seat will move to memory position when any door is unlocked = Any Door</li> </ul> </li> </ul> |                                | Dealer<br>only |
| <ul> <li>46. Automatic Rear Sunshade*</li> <li>Rear sunshade automatically lowers when shift lever is shifted into Reverse:</li> <li>□ Off</li> <li>□ On (Default)</li> </ul>                                                                                                    |                                | Dealer<br>only |
| <ul> <li>47. Rear Sunshade Reverse Timer*</li> <li>When option #46 is on, rear sunshade will automatically lower in: <ul> <li>0.7 seconds (Default)</li> <li>1.2 seconds</li> <li>0.9 seconds</li> <li>0 seconds</li> </ul> </li> </ul>                                                                                                    |                                | Dealer<br>only |

Date

Customer Signature